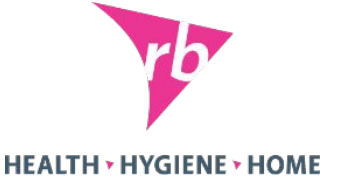

#### **News Page**

# Инструкция по установке приложения для мерчендайзеров на планшет

# Перед установкой

Необходимо убедится что приложение полностью удалено. Для этого у нас есть два варианта:

- Сбросить планшет до заводских установок
- Удалить приложение следующим образом:
  - 1. Зайти в настройки > Приложения > Кликнуть на NPEngine > Стереть Данные
  - 2. Зайти в проводник > Удалить папку newspage.NPEngine
  - 3. Открыть приложение и начать установку согласно инструкции ниже.

Не удалив приложение так, как описано – у вас, в любом случае, приложение выдаст ошибку и не будет корректно работать.

2

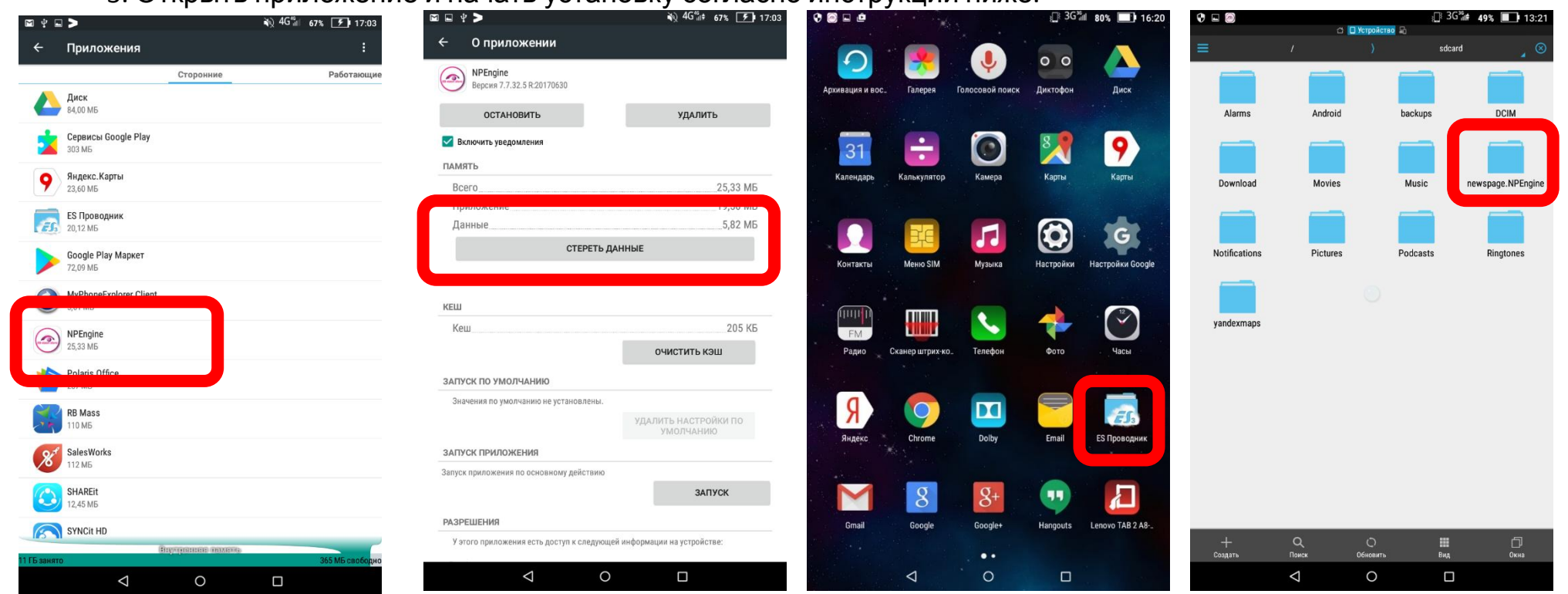

## Скачивание приложения

• Открыть в браузере страницу:

https://fw.np.Accenture.com/R7Engine

- User ID: RBRU\_PRD
- Password: 1

| $\leftrightarrow$ $\rightarrow$ | C | https://fw.np.acce | ure.com/r7engine,Logon.aspx?SR=960x552 | <br>☆ | Ŷ |
|---------------------------------|---|--------------------|----------------------------------------|-------|---|
|                                 |   |                    |                                        |       |   |
|                                 |   |                    |                                        |       |   |
|                                 |   |                    |                                        |       |   |
|                                 |   |                    |                                        |       |   |
|                                 |   | User ID            | RBRU_PRD                               |       |   |

### Скачивание приложения

• Нажать на иконку 🦖 для запуска скачивания

| ac         | centure     | R7 Mobile I                           | Manager                                   | Welcome RB Russia production user<br>Last login 21/08/2018 15:38:06 |
|------------|-------------|---------------------------------------|-------------------------------------------|---------------------------------------------------------------------|
| Company lo | : RBRU_PRD  |                                       |                                           |                                                                     |
| Download   | Engine Type | Version No.                           | Remarks                                   |                                                                     |
| V          | Android     | 7.7.32.2<br>R:20160308_20160309185957 | Upload Date/Time :<br>04/04/2016 17:00:02 |                                                                     |

• Во всплывшем окне с вопросом о возможном вреде открываемого приложения мобильному устройству нажать «ОК»

#### Начало установки

• В «Проводнике» (папка с документами, хранящимися на устройстве) открыть «Downloads» и запустить устанс у программы

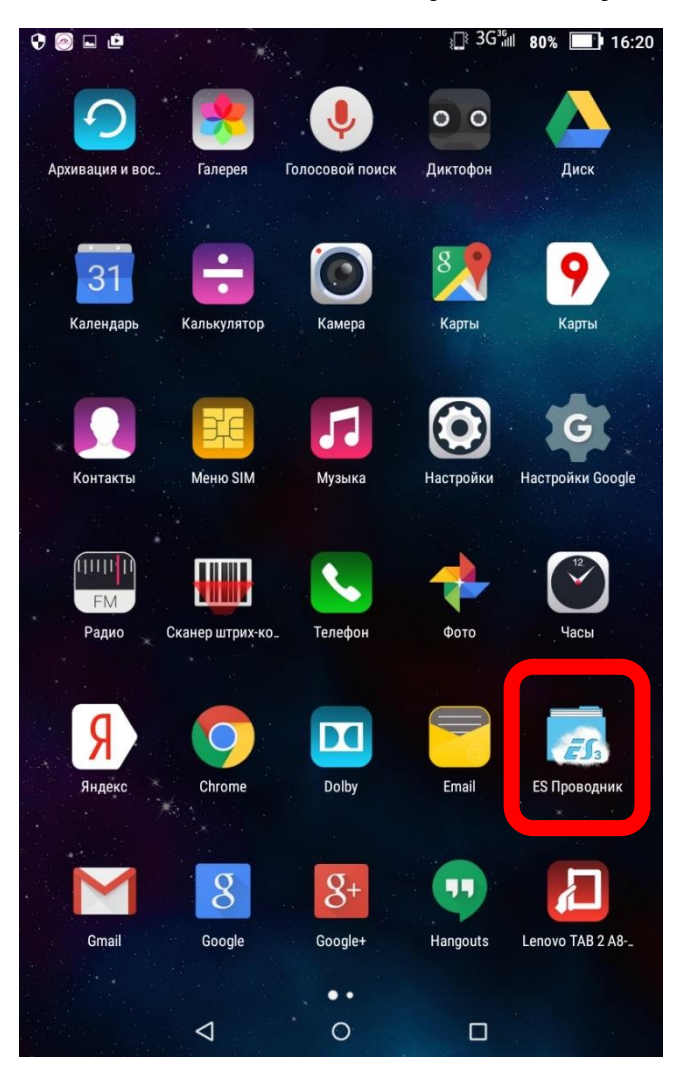

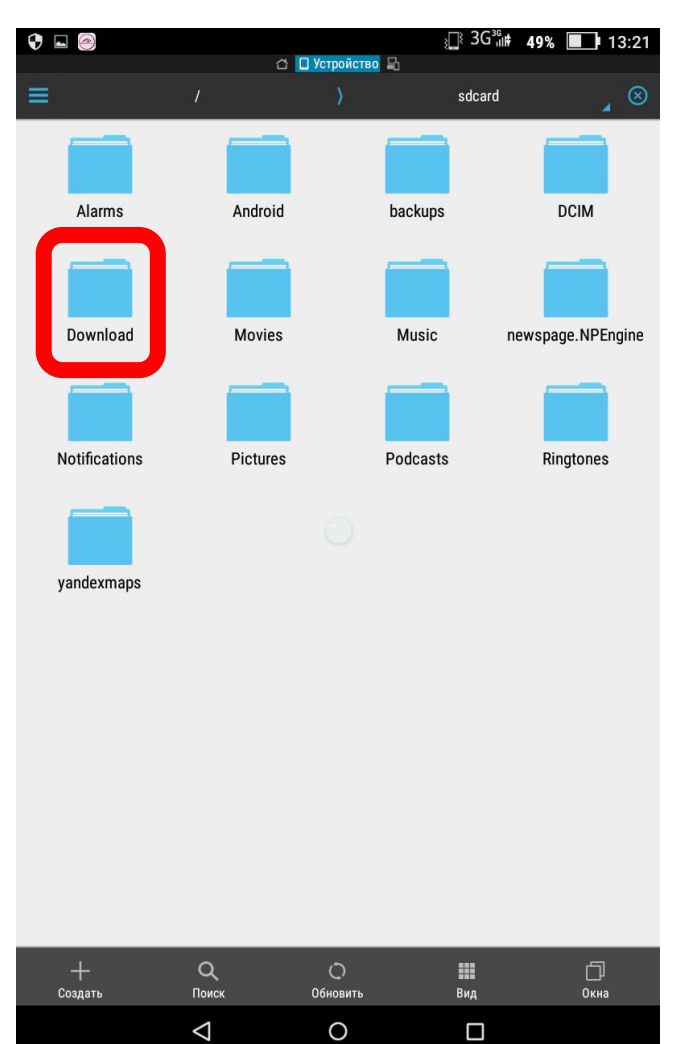

#### Setup – заполнение реквизитов

 Открываем приложение – на рабочем столе девайса появилась ико Benckiser"

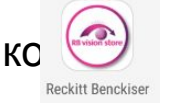

с подписью "Reckitt

- Обратите внимание, что «User ID» должен соответсвовать учетной записи пользователя девайса
- Вводим остальные реквизиты согласно скриншоту.

| Accenture Ne | wsPage           |                       | A+ | A- |
|--------------|------------------|-----------------------|----|----|
|              | Setup            |                       |    |    |
|              | Server URL       |                       |    |    |
|              | https://fw.np.ac | ccenture.com          |    |    |
|              | Comp CD          |                       |    |    |
|              | RBRU_PRD         |                       |    |    |
|              | User ID          | Указываем RRUM, котор | ый |    |
|              | RRUM015          | нужно установить!     |    |    |
| Save         | Cancel           | About                 |    |    |

- Нажимаем "Save"
- В новом открывшемся окне вводим пароль: 1

# Первый запуск

- Обратите внимание, что «Код сотрудника» (USER CODE) и «Логин» должны соответсвовать учетной записи пользователя девайса
- Пароль: 1

| Ц ш 🔼 🎍 🐵 🚇         |                     |                    |            |            | 0.0 K5/c ເເ∂ 🚛 💷 16:54 |
|---------------------|---------------------|--------------------|------------|------------|------------------------|
| Первый логин        |                     |                    |            |            |                        |
|                     |                     |                    |            |            |                        |
| User Type           | Salesman / Merc     | handiser           |            |            | ~                      |
| User Code           | RRUM015             | Указь              | ываем RR   | UM, которы | й нужно                |
| Название профиля    | COMMS               | устан              | ЮВИТЬ!     |            |                        |
| Host ID             | RU                  |                    |            |            |                        |
| Логин               | RRUM015             | Указь              | ываем RR   | UM, которы | й нужно                |
| Пароль              | *                   | устан              | ЮВИТЬ!     |            |                        |
| Application Version | DMS Version 8.1.0   | .2.20160616_RB2    | 20160705A  |            |                        |
| Engine Version      | Version 7.7.32.3 R: | 20160525_2016      | 0525190448 |            |                        |
|                     |                     |                    |            |            |                        |
|                     |                     |                    |            |            |                        |
| Cancel              |                     |                    |            |            | Download               |
|                     |                     | $\bigtriangledown$ | 0          |            |                        |

# Первый запуск

- При первом запуске приложения необходимо сменить пароль. Старый: 1
- По умолчанию для девайсов устанавливается новый пароль (длина не менее 6 символов): 111111

| 7.57 |                                                             | RB vision store         |
|------|-------------------------------------------------------------|-------------------------|
|      |                                                             | go to market excellence |
|      | د<br>RRUM015                                                |                         |
|      | ★                                                           |                         |
|      | Логин                                                       |                         |
|      | Забыли пароль?                                              |                         |
|      | DMS Version 8.0.1.1.20160401_RB03 Version 7.7.32.2 R:201603 | 08_20160309185957       |